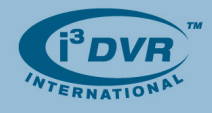

## **Re: Returning Defective Western Digital Hard Drives**

To all of our customers and partners;

We are pleased to announce a new RMA initiative for defective Western Digital hard drives. The new process will allow you to receive replacement drives directly from the manufacturer, which will significantly reduce waiting time and make the process more efficient.

Remember that while i<sup>3</sup>DVR's limited warranty on a hard drive may have already run out, the hard drive may still be covered under the original manufacturer's warranty.

This bulletin will guide you through the step-by-step process of submitting an RMA for one or more of your hard drives.

## **Returning Defective Western Digital Hard Drives**

Once a certified technician has established that your Western Digital drive is defective, follow the steps below:

- 1. Open your Internet browser window and go to <a href="http://www.wdc.com/en">http://www.wdc.com/en</a>
- 2. In the Support menu, select and click on the Warranty & RMA Services option.
- 3. In the new window, click on the End User Customers button
- 4. In the Warranty Services window,
  - a. Select your country (Canada/United States)
  - **b.** Enter Serial Numbers of all defective Western Digital hard drives inside the provided text box. See *Picture 1* to locate the serial number of your WD hard drive.
  - c. Click Continue

| Warranty S<br>Warranty Check                        | for End User                                                     |                                                                  |                  |                             |      |
|-----------------------------------------------------|------------------------------------------------------------------|------------------------------------------------------------------|------------------|-----------------------------|------|
| <ul> <li>Serial Numl</li> <li>Maximum of</li> </ul> | bers separated by s<br>of 150 serial number                      | paces, comma, se<br>s allowed                                    | micolon, and co  | lon                         |      |
|                                                     |                                                                  |                                                                  | -                |                             |      |
| Country:                                            | Canada                                                           | ~                                                                |                  |                             |      |
| Serial Numbers:<br>[help]                           | WMANU1224949,<br>WCANU1890793,<br>WCAMR3969583,<br>WCANU1893119, | WCANU1124315,<br>WCANU1084195,<br>WCASY2490160,<br>WCAFW5110025, |                  |                             |      |
|                                                     | If your drive was Online Retail P                                | purchased from a<br><sup>J</sup> urchase                         | n online retaile | er, please check the box be | low. |
|                                                     | Continue                                                         |                                                                  |                  |                             |      |

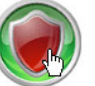

End User Customers

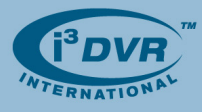

To locate the serial number of your hard drive, look directly underneath the WD logo and the barcode on the label attached to the top of the hard drive.

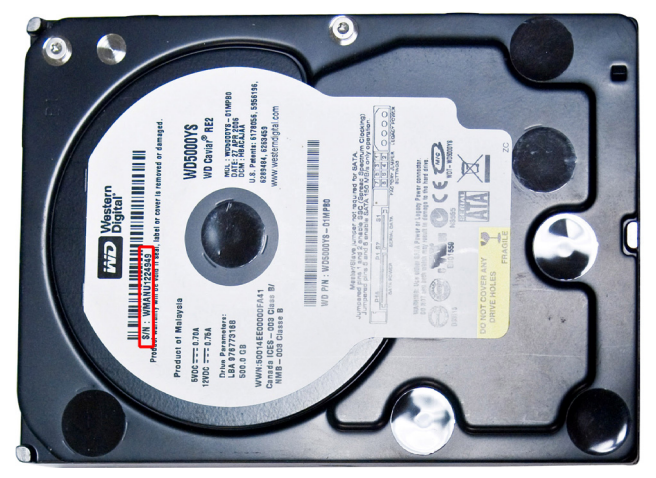

Picture 1. Serial Number of the WD hard drive is located beneath the bar code.

5. In the next window, the warranty status for each entered drive will be displayed.

In this example, one drive appears to be out of warranty. The remaining 9 are eligible for replacement.

- a. Enter the reason for replacing the drive(s). (E.g. Can not be detected)
- b. Click Continue to proceed

| Warranty Services<br>Warranty Check for End User                                                                                                    |              |                   |                         |             |         |  |
|----------------------------------------------------------------------------------------------------|--------------|-------------------|-------------------------|-------------|---------|--|
| Warranty Inquiry for CANADA                                                                                                    |              |                   |                         |             |         |  |
| Select                                                                                                    | Serial No    | Model No          | Status                  | Exp Date    | Options |  |
| •                                                                                                    | WMANU1224949 | WD5000YS-01MPB0   | In Limited Warranty     | 5/27/2011†  | Upgrade |  |
| •                                                                                                    | WCANU1124315 | WD5000YS-01MPB0   | In Limited Warranty     | 11/3/2011†  | Upgrade |  |
|                                                                                                    | WCANU1890793 | WD5000YS-01MPB1   | In Limited Warranty     | 3/2/2012†   | Upgrade |  |
|                                                                                                    | WCANU1084195 | WD5000YS-01MPB0   | In Limited Warranty     | 11/3/2011†  | Upgrade |  |
| ☑ ✔                                                                                                    | WCAMR3969583 | WD3200SB-01KMA0   | In Limited Warranty     | 1/6/2012†   | Upgrade |  |
| ☑ ✔                                                                                                    | WCASY2490160 | WD5002ABYS-01B1B0 | In Limited Warranty     | 11/8/2013†  | Upgrade |  |
| ☑ ✔                                                                                                    | WCANU1893119 | WD5000YS-01MPB1   | In Limited Warranty     | 3/2/2012†   | Upgrade |  |
| ☑ ✔                                                                                                    | WCAPW5110025 | WD5000ABYS-01TNA0 | In Limited Warranty     | 11/30/2012† | Upgrade |  |
|                                                                                                    | WCAL73331455 | WD2500SB-01KBA0   | Out of Limited Warranty | 4/2/2008†   | Upgrade |  |
|                                                                                                    | WCAL76242197 | WD2500SB-01KBC0   | In Limited Warranty     | 9/30/2010†  | Upgrade |  |
| Number of drives eligible for Replacement:         9           Number of drives ineligible for Replacement:         1           Please enter the reason for replacing the drive(s) (30 chars max): |              |                   |                         |             |         |  |
|                                                                                                    |              |                   |                         |             |         |  |
| Back Continue                                                                                                    |              |                   |                         |             |         |  |

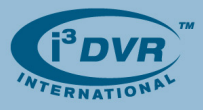

6. In the following window, select a type of replacement: Advance or Standard Replacement.

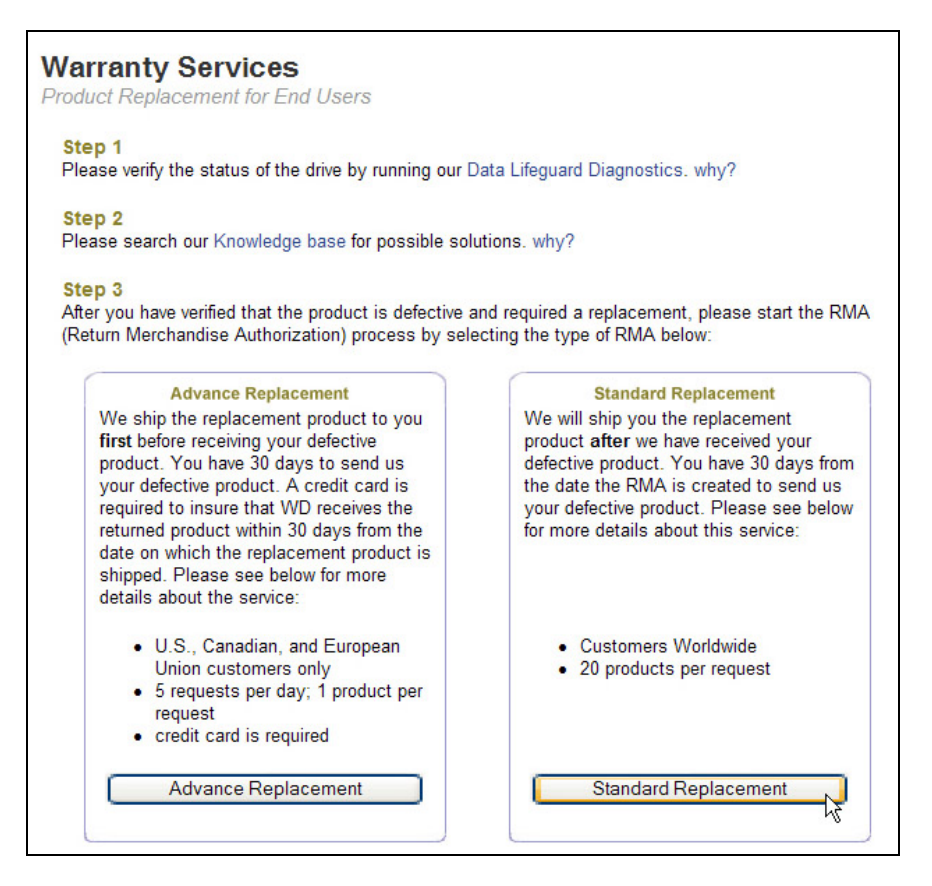

## If you select Advance Replacement:

A replacement drive will be sent out immediately, before defective product is received by Western Digital. Credit card is required for this type of replacement. Western Digital must receive the defective drive(s) within 30 days otherwise your credit card will be charged for the replacement drive(s).

## If you select Standard Replacement:

You must ship defective drive(s) to Western Digital first. Once the defective product(s) are received by Western Digital, the replacement drive(s) will be shipped to you. No credit card is required for this type of replacement type.

| Warranty Services<br>Standard Product Replacement for End User |                |
|----------------------------------------------------------------|----------------|
| Phone:                                                         | [Numbers Only] |
| Continue                                                       |                |

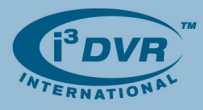

- 7. In the following window, enter your phone number and your last name. If you have previously used Western Digital online RMA process, the system will locate your shipping information on file. If not, you be asked to enter your shipping address. Click **Continue** to proceed.
- The summary of your RMA order will be displayed. Carefully check the serial and model numbers on your Western Digital drives and make sure they match the entries on the screen.

Then, click Create RMA to complete your RMA order.

| Warranty Services<br>Standard Product Replacement for End User                              |                                                                                                    |                                                                                                    |                                                                                                    |  |
|---------------------------------------------------------------------------------------------|----------------------------------------------------------------------------------------------------|----------------------------------------------------------------------------------------------------|----------------------------------------------------------------------------------------------------|--|
|                                                                                             | Serial No<br>WMANU1224949<br>WCANU1124315<br>WCANU1890793<br>WCANU1084195<br>WCAMR3969583<br>WCASY2490160<br>WCANU1893119<br>WCAPW5110025<br>WCAL76242197 | Model No<br>WD5000YS-01MPB0<br>(WD Caviar RE2 SATA Hard Drive)<br>WD5000YS-01MPB0<br>(WD Caviar RE2 SATA Hard Drive)<br>WD5000YS-01MPB1<br>(WD Caviar RE2 SATA Hard Drive)<br>WD5000YS-01MPB0<br>(WD Caviar RE2 SATA Hard Drive)<br>WD5000YS-01MPB0<br>(WD Caviar RE EIDE Hard Drive)<br>WD5002ABYS-01B1B0<br>(WD RE3 SATA Hard Drive)<br>WD5000YS-01MPB1<br>(WD Caviar RE2 SATA Hard Drive)<br>WD5000ABYS-01TNA0<br>(WD Caviar RE2 SATA Hard Drive)<br>WD5000ABYS-01TNA0<br>(WD Caviar RE2 SATA Hard Drive)<br>WD5000BYS-01KBC0<br>(WD Caviar RE EIDE Hard Drive) | Shipping Address<br>BIDIA CHAKIA<br>780 BIRCHMOUNT RD UNIT16<br>SCARBOROUGH, ON M1K5H4<br>Phone: 4162612266<br>E-mail: bidia@i3dvr.ca<br>Fax Number: 4162618406<br>[update] |  |
| Please verify the serial and model numbers of the products for the RMA.  Cancel  Create RMA |                                                                                                    |                                                                                                    |                                                                                                    |  |

- 9. Your RMA order number will be displayed in the next window.
  - a. Print this page for your records
  - **b.** Click on the **Print RMA Label** link on the page and print Western Digital RMA label. Then, attach it to your shipment.
  - **c.** Make sure to carefully read Western Digital packing guidelines. You must package your defective in accordance with Western Digital guidelines.

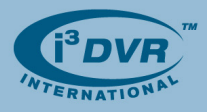

| Warranty Servic<br>Standard Product Replace                                                                                                    | es<br>cement for End User                                                        |                           |  |  |  |
|----------------------------------------------------------------------------------------------------|----------------------------------------------------------------------------------|---------------------------|--|--|--|
| RMA #81254143 has I                                                                                                    | been created.                                                                    |                           |  |  |  |
| You must attach our RMA I<br>Using our RMA label will ex                                                                                                    | abel on your shipment. Please note that this is NOT a pedite your RMA.           | a prepaid shipping label. |  |  |  |
|                                                                                                    | Print RMA Label<br>(must be attached to your shipment)                           |                           |  |  |  |
| To continue, please click or                                                                                                    | To continue, please click on one of the following links:                         |                           |  |  |  |
| <ul> <li>Create Another RMA</li> <li>Check warranty status</li> <li>Go to warranty services home</li> </ul>                                                                                                    |                                                                                  |                           |  |  |  |
| Printable version of this page.                                                                                                    |                                                                                  |                           |  |  |  |
| 24 April 2009                                                                                                    | Western Digital Return Material Authorization<br>Proforma Invoice / Packing List | RMA<br>#81254143          |  |  |  |
| Only products and quantities authorized and within attached packaging guidelines will be accepted. Please make sure that your RMA number is visible on 3 sides of the box. Make sure to place each hard drive in its own ESD bag and use a sturdy cardboard box. If this packing list is in error, please contact Western Digital prior to shipment.                         |                                                                                  |                           |  |  |  |
| All products accepted by Western Digital for RMA processing will not be returned to you. All data on hard drives will be wiped out. Please make sure to backup the data on your hard drive(s) before shipment. Please make sure to read and follow the shipping and packing guidelines specified below. Incorrect shipping methods can cause a delay in processing your RMA. |                                                                                  |                           |  |  |  |
| You agree to hold Western Digital harmless from any loss or damage discovered sixty (60) days after the<br>date of this RMA. This period shall be considered to be a reasonable time within which to make any claim<br>with respect to loss or damage arising out of this transaction.                                                                                       |                                                                                  |                           |  |  |  |
| Replacement drives will be s                                                                                                    | shipped to: BIDIA CHAKIA<br>780 BIRCHMOUNT RD UNIT16<br>SCARBOROUGH ON M1K5H4    |                           |  |  |  |

**10.** Your RMA order is now complete. Carefully package defective Western Digital drives in accordance with their shipping guidelines and ship them to Western Digital for prompt replacement.

For more information or with any questions please contact technical support at <a href="mailto:support@i3dvr.com">support@i3dvr.com</a> or by phone: 1.877.877.7241. Thank you very much for your attention and cooperation.

Best regards,

B. Hoareyt.

Bob Hoang Technical Support and Services 1.416.261.2266 x107 bob@i3dvr.com